## Step 1: Revise accepted papers for final submission

- Authors of accepted papers will prepare a final version of their papers and will submit it using the <u>EDAS</u> online submission system. The version of the final manuscript will be substantially the same as the submitted full paper but will take into account reviewers' comments. The final paper must be completed and submitted on or before the "Final Submission and Author Registration" deadline.
- 2. If your paper is accepted by the review process for presentation and publication at ICTCS 2025, you should prepare your final manuscript for submission. This will be substantially the same as the submitted paper but must consider reviewers' comments. The ICTCS 2025 Technical Program Committee reserves the right to reject a final manuscript if the reviewers' comments are not adequately addressed.
- The final manuscripts must not contain page number and the first page must not contain any header or footer. Final manuscripts not conforming with the required format will not appear in the proceedings.
- 4. The final version of an accepted paper will appear in the conference proceedings provided that at least one of the authors registers. This must be carried out on or before the "Final Submission and Registration" deadline

## Step 2: Verify that your final manuscript is IEEE Xplore compliant

In order to facilitate the process of creating and verifying PDF files, ICTCS 2025 has registered for use of the IEEE tool: IEEE PDF eXpress Plus . This is a free service to IEEE conferences, allowing their authors to make IEEE Xplore-compliant PDFs (Conversion function) or to check PDFs that authors have made themselves for IEEE Xplore-compliance (PDF check function). In order to verify that your final paper is IEEE Xplore-compliant please follow the steps below. Go to the IEEE PDF eXpress Plus site (https://ieee-pdf-express.org) and log-in as follows. The following procedure should be used by first-time and returning users (TO-DO: review this procedure).

1. Click "New Users – Click Here".

2. Enter **65341X** for the Conference **ID**, your email address, and choose a new password. Continue to enter information as prompted.

3. Fill the needed information to Create Account and submit. Even if you have used that information previously for an account, you can use them again.

4. A message declaring an IEEE PDF express plus account is created will appear. Click on Continue button which will open your account home page and showing the title status.

5. Click on "Create New Title".

6. Enter a title information and click on Submit file for Checking or Converting.

7. You can then upload source file to convert it pdf or upload a pdf file for checking

8. It is recommended to create a new account if you are returning later to use IEEE PDF eXpress plus site.

9. You will receive an email with your Checked PDF or IEEE PDF eXpress Plus-converted PDF attached. If you submitted a PDF for Checking, the email will show if your file passed or failed. Take one of the following actions:

### If the PDF submitted fails the PDF check

1. Submit your source file for conversion by clicking "Try again", then "Submit Source Files for Conversion" OR

2. Read the PDF Check report, then click "The PDF Check Report" in the sidebar to get information on possible solutions OR

3. Click "Request Technical Help" through your account.

### If you are not satisfied with the IEEE PDF eXpress Plus-converted PDF

1. Resubmit your source file with corrections by clicking "Try again", then "Submit Source Files for Conversion" OR

2. Submit a PDF by clicking "Try again", then "Submit PDF for Checking" OR

3. Click "Request a Manual Conversion" through your account.

# If the PDF submitted passes the PDF Check, or you are satisfied with your IEEE PDF eXpress Plus-Converted PDF

1. Log back into your PDF eXpress Plus account and approve your PDF for collection

Note : Uploading a paper to IEEE PDF eXpress Plus is NOT the same as submitting the final paper for publication. You will still need to submit the checked PDF of your final paper through EDAS. Please refer to the ICTCS 2025 online final paper submission guidelines below.

## Step 3: Submit final manuscript electronically

You are required to submit the IEEE Xplore-compliant PDF file of your final manuscript by the "Final Submission and Author Registration" deadline. No extensions will be granted beyond the deadline. Kindly note that one of the authors must register (see <u>Step 5</u>) to enable submission of the final manuscript. Failure to meet the deadline will result in an automatic withdrawal of your paper from presentation and publication. Please follow the steps below to submit your final paper electronically:

- Go to the online submission system <u>EDAS</u> and log-in using your EDAS account (this should be the same account you have used to submit the initial paper). Your username will be your email. If you cannot remember your password then ask EDAS to email it to you by following the link <u>Reset password</u> (edas.info).
- 2. Click on the "My Papers" menu item at the top of the page. This will produce a list of all your papers on the EDAS system.
- 3. Click on the title of the paper that you want to submit. This will take you to the individual paper page that contains all details of the paper.
- 4. Make sure that all author information is stored correctly on EDAS and matches the information on the PDF file. Author information (e.g. names, affiliations, etc.) that will appear in conference publications

and materials (e.g. Proceedings, program, badges, etc.) will be taken from the EDAS system and not from the submitted PDF file. In particular:

- Make sure that ALL paper authors are included on the author list on EDAS. If you need to add/delete an author then click on the "Add Author" icon within the "Authors" field.
- Make sure that the order of authors on EDAS is correct. If you need to change the order of authors then click on the "Move Author Up" and "Move Author Down" icons within the "Authors" field.
- Make sure that all authors update their profile (affiliation, email, country, etc.) on the EDAS system. To achieve this, the author needs to log-in to his/her EDAS account and click on the "My Profile" menu at the top of the page.
- 5. Make sure that all paper information is stored correctly on EDAS and matches the information on the PDF file. Paper information (title, abstract, keywords) that will appear in conference publications (e.g. book of abstracts, proceedings, CD-ROM, etc.) will be taken from the EDAS system and not from the submitted PDF file. If you need to modify paper information then click on the "Edit" icon next to the "Title" / "Abstract" / "Keywords" field.
- 6. Click on the "Upload Manuscript" icon within the "Final Manuscript" field. This will take you to a new page. Click on the "Browse" button and browse to your IEEE Xplore-compliant final PDF file. Click on the "Upload Manuscript" button to upload the selected file to the system. Depending on the size of your file and your internet connection speed, the file upload may take a few minutes. If the file is uploaded successfully then a confirmation message will be displayed. You will also receive an e-mail confirmation with the details of your submission. If you do not see the confirmation page after uploading your file, you may not have successfully completed your file upload. If you encounter trouble, please contact the conference.

#### Step 4: Submit copyright form electronically

Every ICTCS 2025 paper accepted for presentation and publication must have attached to it an IEEE Copyright transfer form. You are required to submit the IEEE Copyright transfer form by the "Final Submission and Author Registrations deadline. No extensions will be granted beyond the deadline. Failure to submit the IEEE Copyright transfer form by the deadline will result in an automatic withdrawal

ofyourpaperforpresentationandpublication.Please follow the steps below to submit your IEEE Copyright transfer form electronically:

- 1. Go to the on-line submission system <u>EDAS</u> and log-in using your EDAS account (this should be the same account you have used to submit the initial and final papers). Your username will be your email. If you cannot remember your password then ask EDAS to email it to you by following the link <u>Reset password (edas.info)</u>.
- 2. Click on the "My Papers" menu item at the top of the page. This will produce a list of all your papers on the EDAS system.
- Click on the title of the paper that you want to submit the copyright form for. This will take you to the individual paper page that contains all details of the paper.
- 4. Click on the "Record Copyright Form" icon within the "Copyright form" field. This will take you
  to a new page. Click on the "Copyright submission" button. This will take you to an IEEE Electronic
  Copyright Form page generated specifically for your paper. Follow the instructions there to submit
  an electronically signed copyright transfer form to IEEE. Note that once you perform this step
  successfully you will not need to fax or mail a paper copyright form.

# Step 5: Register for the conference

The final version of your accepted paper will appear in the conference proceedings provided that at least one of the authors register. This must be carried out on or before the "Final Submission and Author Registration" deadline. Registration fees and instructions for registration are available under the Registration page.

## Step 6: Prepare a lecture presentation

Prepare a 15-minute presentation and bring is on a Flash memory. The presentation computer has PowerPoint and PDF Reader.